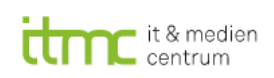

## Manuelle Sicherheitseinstellung für die Sicherheitslücke vom 1.6.2022 (Follina) in

## Windows und Office

Diese manuelle Einstellung ist nur erforderlich, wenn Ihr PC nicht in der TU-Domäne oder nicht von Ihrer Fakultät verwaltet wird.

Stand der Info: 2.6.2022

- a) Öffnen Sie die Startleiste mit dem Windowssymbol links unten mit einem Klick
- b) Scrollen Sie bis zum Eintrag "Windows System"
- c) Klappen Sie den Ordner auf und klicken mit der rechten Maustaste auf "Eingabeaufforderung" und schieben Sie die Maus auf "mehr", dann klappt die Option "als Administrator ausführen" aus, klicken Sie hier mit der linken Maustaste:

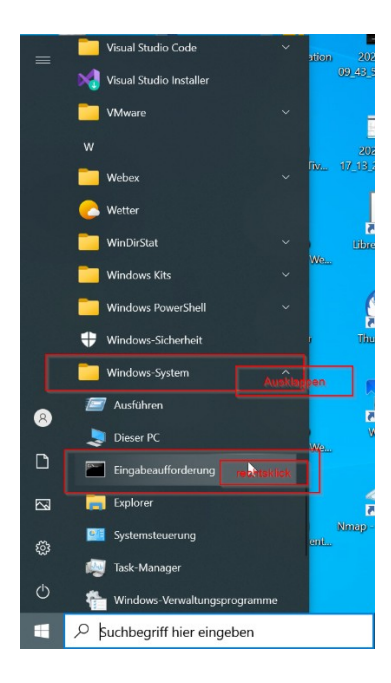

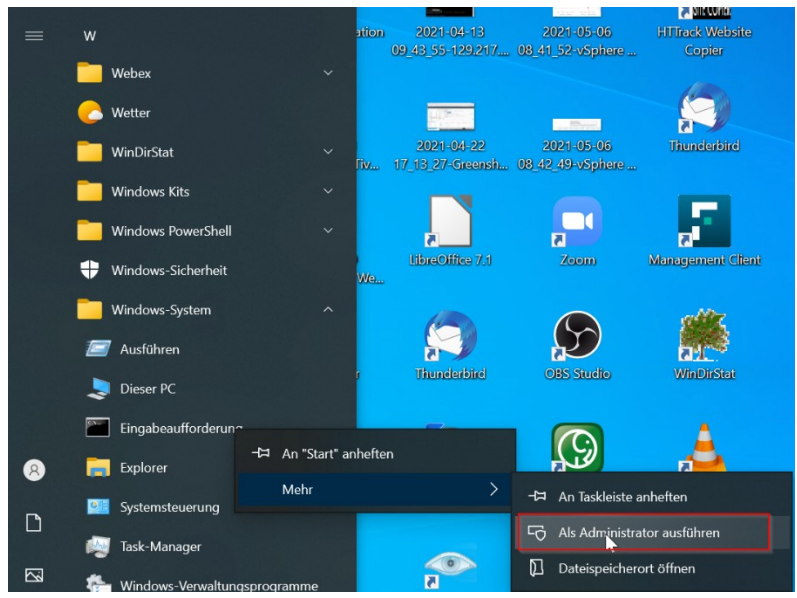

- d) Wenn Sie die Option "Als Administrator ausführen" nicht finden oder diese bei Ihnen ausgegraut ist, wenden Sie sich bitten an Ihren lokalen IT-Betreuer oder an das ITMC.
- e) Bestätigen sie den folgenden Dialog:

| Benutzerkontensteuerung ×<br>Möchten Sie zulassen, dass durch diese App<br>Änderungen an Ihrem Gerät vorgenommen<br>werden? |      | ×  |
|----------------------------------------------------------------------------------------------------|------|----|
| Windows-Befehlsprozessor                                                                                                    |      |    |
| Verifizierter Herausgeber: Microsoft Windows                                                                                |      |    |
| Weitere Details anzeigen                                                                                                    |      |    |
| Ja                                                                                                    | Nein | Ľ, |

f) Geben Sie auf der Kommandozeile folgenden Befehl gefolgt von der Enter-Taste (Eingabe-Taste) ein. Sie sollten die Befehle per Cut&Paste (Strg-C kopieren) in die Kommandozeile einfügen, indem Sie dort mit der rechten Maustaste auf die Titelleiste klicken und "Bearbeiten" "Einfügen" auswählen, um Fehler zu vermeiden:

reg export HKEY\_CLASSES\_ROOT\ms-msdt c:\registry\_sicherung0106222.reg

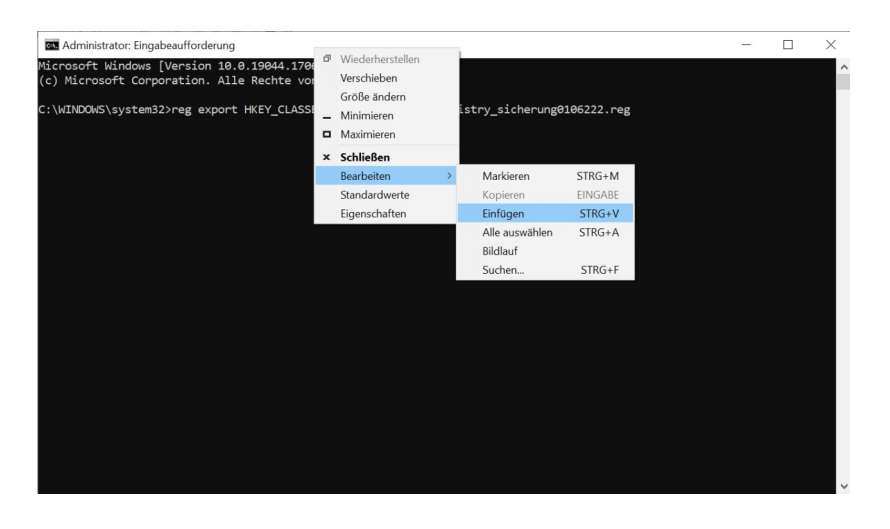

 g) Es wird "Dieser Vorgang wurde erfolgreich beendet" angezeigt. Bei einer anderen Anzeige wenden Sie sich an Ihnen PC-Betreuer. Die Unterstriche in der Zeile sind keine Leerzeichen. Beben Sie nun auch noch diesen Befehl ein reg delete HKEY\_CLASSES\_ROOT\ms-msdt /f

Auch hier wird "Dieser Vorgang wurde erfolgreich beendet" angezeigt. Bei einer anderen Anzeige wenden Sie sich an Ihnen PC-Betreuer oder das ITMC.

h) Geben Sie nun auch noch diesen Befehl (ohne Zeilenumbrüche) ein:

reg add "HKLM\SOFTWARE\Policies\Microsoft\Windows\ScriptedDiagnostics" /v EnableDiagnostics /t REG\_DWORD /d 0 /f

Auch hier wird "Dieser Vorgang wurde erfolgreich beendet" angezeigt. Bei einer anderen Anzeige wenden Sie sich an Ihnen PC-Betreuer oder das ITMC.

i) Geben Sie nun auch noch diesen Befehl ein:

reg export HKEY\_CLASSES\_ROOT\search-ms C:/registry\_sicherung0206222.reg

Auch hier wird "Dieser Vorgang wurde erfolgreich beendet" angezeigt. Bei einer anderen Anzeige wenden Sie sich an Ihnen PC-Betreuer oder das ITMC.

j) Geben Sie nun auch noch diesen Befehl ein:

reg delete HKEY\_CLASSES\_ROOT\search-ms /f

Ihr Rechner ist nun geschützt! Sie können das schwarze Fenster der Eingabeaufforderung nun schließen.

## Rückgängig machen der Änderungen

Erst wenn Sie **später aufgefordert werden** die Änderung rückgängig zu machen, gehen Sie folgendermaßen vor: Öffnen Sie wie oben beschrieben die Eingabeaufforderung und geben Sie die folgenden Kommandos ein:

reg import c:\registry\_sicherung0106222.reg

Es wird "Dieser Vorgang wurde erfolgreich beendet" angezeigt. Bei einer anderen Anzeige wenden Sie sich an Ihnen PC-Betreuer. Und das Kommando:

reg add "HKLM\SOFTWARE\Policies\Microsoft\Windows\ScriptedDiagnostics" /v EnableDiagnostics /t REG\_DWORD /d 1 /f

Es wird "Dieser Vorgang wurde erfolgreich beendet" angezeigt. Bei einer anderen Anzeige wenden Sie sich an Ihnen PC-Betreuer.

reg import c:\registry\_sicherung0206222.reg

Es wird "Dieser Vorgang wurde erfolgreich beendet" angezeigt. Bei einer anderen Anzeige wenden Sie sich an Ihnen PC-Betreuer.

Ihr PC ist nun wieder im Ursprungszustand.

Das Sicherheits-Informations-Centrum des ITMC

info.sic@tu-dortmund.de